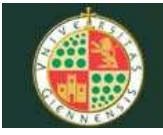

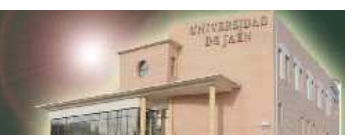

# SERVICIO DE BLOGS (UNIVERSIDAD DE JǼN)

| 1. INTRODUCCIÓN                                                                 | . 2 |
|---------------------------------------------------------------------------------|-----|
| 2. ACTIVAR UN BLOG EN LA UNIVERSIDAD DE JAÉN                                    | . 2 |
| 3. MODOS DE ACCESO                                                              | . 2 |
| 4. ENTRANDO AL BLOG PERSONAL (MODO GESTIÓN)                                     | . 3 |
| 5. EL INTERFAZ DE USUARIO                                                       | . 4 |
| 6. ESCRIBIR CONTENIDOS                                                          | . 6 |
| 7. GESTIONAR ENTRADAS, PÁGINAS, CATEGORÍAS, ENLACES, BLOGROLL, COMENTARIOS ETC. | 11  |
| 8. PRESENTACIÓN                                                                 | 12  |
|                                                                                 | 10  |
| 9. GLOSARIO DE TERIVIINOS                                                       | 13  |

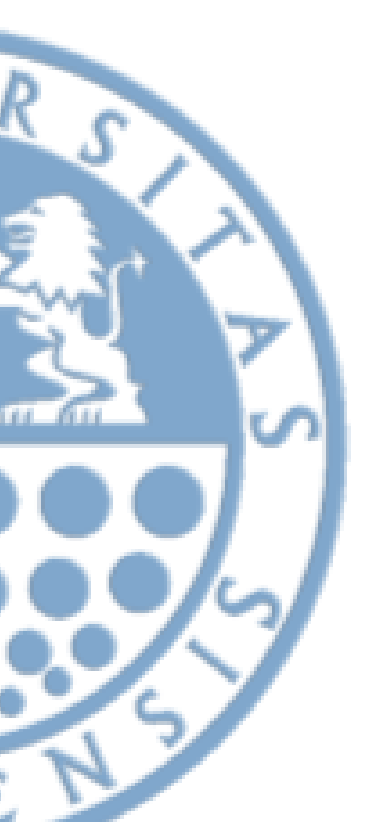

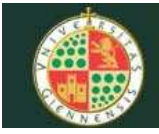

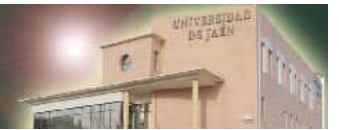

# 1. INTRODUCCIÓN

Un Weblog o blog, es un sitio web que contiene artículos (notas, reseñas, opiniones, etc.), comentarios y enlaces de un autor/es; a modo de diario o bitácora.

Cualquiera puede escribir un blog, ya que dispone de herramientas y plantillas que se encargan del diseño; así el que escribe (blogger) se concentra exclusivamente en la escritura.

Pero los blogs poseen características específicas que los diferencias de otras herramientas web:

- Al igual que los diarios de papel, se actualizan muy frecuentemente.
- Sus entradas (los artículos) se organizan en orden cronológico inverso y se archivan mensualmente. Disponen una serie de etiquetas o categorías para facilitar su localización o agrupación. Cada artículo puede enriquecerse también con los comentarios y opiniones de los lectores.
- Muestran enlaces a otros blogs de temática similar, también denominado blogroll.
- Disponen de mecanismos para ofrecer contenidos mediante sindicación (RSS).

### 2. ACTIVAR UN BLOG EN LA UNIVERSIDAD DE JAÉN

Si usted es PDI de la Universidad de Jaén, con unos pocos clics podrá activar su blog. El primer paso consiste en acceder a Campus Virtual y seleccionar "Otros Servicios". Luego elija "Alta de un blog".

Transcurridos unos 30 minutos tendrá su blog en la dirección:

#### http://blogs.ujaen.es/<usuario>/

Recibirá un mensaje de correo con una contraseña y las instrucciones para acceder a su blog.

El propósito y condiciones de uso del Servicio de Blogs es idéntico al de las páginas web personales de la Universidad de Jaén:

 El contenido estará de acuerdo con las funciones establecidas para la Universidad de Jaén en sus Estatutos y sólo podrá incluir información relacionada con la actividad específica del solicitante.
 Se probíben expresamente contenidos:

2. Se prohíben, expresamente contenidos:

- comerciales, publicitarios o similares
- que atenten contra la legalidad, el honor o la intimidad personal
- con derecho de autor o propiedad intelectual y sin la autorización expresa de su titular.

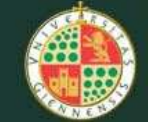

Universidad de Jaén

No olvide consultar la <u>normativa y condiciones de uso de este servicio</u>.

Otro tipo de blogs que se pueden crear son los institucionales: servicios, departamentos, grupos de investigación, congresos, etc... Pero estos hay que solicitarlos con el impreso correspondiente.

Los blogs de la Universidad de Jaén están basados en Wordpress.

# 3. MODOS DE ACCESO

El blog tiene dos modos de acceso:

- Modo Gestión: el propietario accede al panel (tablero) de administración para añadir entradas, páginas, modificar la presentación, crear categorías, moderar comentarios, etc...
- Modo visita: es el que utilizarán los usuarios de su blog. Consultarán las páginas y podrán dejar comentarios en la URL: <u>http://blogs.ujaen.es/<usuario>/</u>

#### 4. ENTRANDO AL BLOG PERSONAL (MODO GESTIÓN)

Si ya ha activado su blog en el Campus Virtual, seguramente tendrá un usuario y contraseña para acceder.

Podrá acceder pulsando en "Iniciar Sesión".

| Comentarios (1) | administrar:<br>iniciar sesión<br>rss de los comentarios<br>xhimi válido |
|-----------------|--------------------------------------------------------------------------|
|                 |                                                                          |

| 85 | Nombre de usuario               |                |
|----|---------------------------------|----------------|
|    | Contraseña                      |                |
|    | F Recordarme                    | Iniciar sesión |
|    | <u>_Oividaste tu contraseña</u> | 2              |

También podrá acceder directamente con la URL siguiente: <u>http://blogs.ujaen.es/<usuario>/wp-</u> login.php.

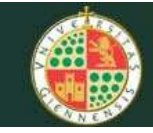

Este es el único modo de acceso a su blog, ya que la conexión mediante FTP está desactivada.

El Servicio de Informática preconfigurará algunas opciones, algunas de ellas NO podrá cambiarlas. Así mismo, el Servicio de Informática es el único que podrá instalar plugins o temas nuevos. Estas operaciones se realizarán cuando exista algún componente de interés general, y tras comprobar la seguridad y estabilidad del módulo.

Como responsable del blog dispondrá de un acceso privilegiado con el que podrá crear entradas, moderar comentarios, activar/desactivar plugins, cambiar los temas disponibles, etc... Recuerde que usted es el responsable de este espacio, así como de todos los contenidos que aparezcan en él, sean escritos directamente por usted o por algún colaborador con permisos.

Por razones de seguridad las contraseñas no son iguales a las de su cuenta de correo. Si quiere cambiar la contraseña elija el enlace.

En caso de olvido, también puede obtener una nueva contraseña al pulsar en "¿Olvidaste tu contraseña?":

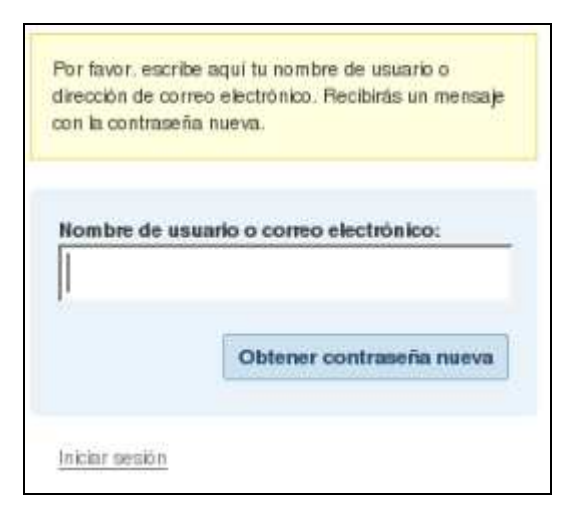

# USUARIOS

El Servicio de Blogs de la UJA ofrece blogs personales y no permite añadir usuarios.

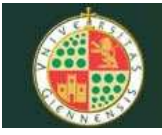

# 5. EL INTERFAZ DE USUARIO

El acceso a la gestión del blog sólo será posible con el usuario y contraseña asignado al responsable (propietario) del blog.

El tablero (dashboard) es la página desde la que podrá realizar las tareas de gestión de su blog.

En la parte superior encontrará el "título de su blog" y los menús disponibles: Escribir, Gestionar, Diseño, Comentario, Opciones, Plugins y Perfil.

Más abajo aparecerá un resumen de las entradas, páginas, categorías, enlaces, comentarios, etc..

Y en la parte inferior un detalle de los comentarios y enlaces recientes.

| Tablero                                                                                                    |                                           | Hola <u>Administrador</u> (                                          | Gennession   Avuda   Eoros,   Tud                           |
|----------------------------------------------------------------------------------------------------|-------------------------------------------|----------------------------------------------------------------------|-------------------------------------------------------------|
| Escriba aquí el título 🖙                                                                                                    |                                           |                                                                      |                                                             |
| Escribir Gestionar Diseño Comentarios                                                                                       |                                           |                                                                      | Opciones Plugins Perfil                                     |
| Tablero                                                                                                    |                                           |                                                                      |                                                             |
| Ahora                                                                                                    |                                           | Crear nueva página                                                   | Crear nueva entrada                                         |
| Estás usando el tema UJAEN Estilo1 con <u>0 widgets</u> . Cambiar tema Esta es la versión de Comentarios recientes Ver todo | WordPress.                                |                                                                      |                                                             |
| Comentarios recientes Ver todo "Hola, esto es un comentario. Para borrar un comentario sólo tienes que entrar y             | Enlaces entrantes                         |                                                                      |                                                             |
| ver los comentarios de la entrada,"<br>De Señor WordPress en <u>Hold #</u>                                                  | enlazado a este sitio. De momento no ha e | ta de bib <u>as de Google</u> y mue<br>nconfinado ningún enlace, Tod | Vertodo I 🔂 RSS<br>stra los blogs que hayan<br>o se andará. |

Para salir del modo gestión, seleccione la opción "Cerrar sesión", situada en la parte superior derecha y luego cierre el navegador.

(Hola, Administrator! | Cernar sestion | Ayuda | Foros

Cerrar sesión

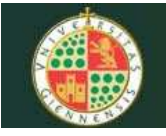

Accediendo a la solapa "Opciones" podrá personalizar su blog. Aspectos como el título y descripción, tamaño de la caja de texto para escritura, categorías predeterminadas, página inicial, máximo número de entradas a mostrar, ajustes de publicación y moderación de comentarios, etc..

| Escriba aquí                       | el título versto                                                                |          |         |        |
|------------------------------------|---------------------------------------------------------------------------------|----------|---------|--------|
| Escribir Gestionar Dis             | seño Comentarios                                                                | Opciones | Plugins | Perfil |
| General Escritura Lectu            | ra Discusión Privacidad Permalinks Misceláneas                                  |          |         |        |
| Opciones generale                  | S                                                                               |          |         |        |
| Titulo del blog                    | Escriba aqui el título                                                          |          |         |        |
| Descripción corta                  | Universidad de Jaén<br>En poces pelébres - esplicación de lo que tinia el blog. |          |         |        |
| Dirección de WordPress<br>(URL)    | http://kosithost.kosikbmain/hola7                                               |          |         |        |
| Dirección del blog (URL)           | http://localhost.localdomain/hola7                                              |          |         |        |
| Dirección de correo<br>electrónico | tols7@ujpen.es                                                                  |          |         |        |

Y en la solapa "Perfil" encontrará las opciones para configurar sus datos personales.

| Escribir Gestionar                    | Diseño Comentarios                      |                                          | Opciones Plugins Per |
|---------------------------------------|-----------------------------------------|------------------------------------------|----------------------|
| Tu perfil                             |                                         |                                          |                      |
| Tu perfil y opcio                     | nes personales                          |                                          |                      |
| Opciones personales                   |                                         |                                          |                      |
| Editor visual                         | Utilizar el editor visual para escribir |                                          |                      |
| Esquema de color de<br>administración | C Classic                               |                                          |                      |
| Nombre                                |                                         |                                          |                      |
| Nombre de usuario                     |                                         | El rombre de usuario no puede cambiarse. |                      |

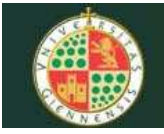

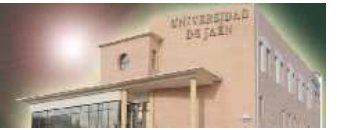

# 6. ESCRIBIR CONTENIDOS

WordPress ofrece dos tipos de contenido:

- Entradas (posts): son la esencia del blogs. Siempre tienen asociado una fecha y se muestran en orden cronológico inverso.
- Páginas: son parecidas a las páginas tradicionales. Suelen aparecer mediante menús laterales.

#### ESCRIBIR ENTRADAS

Para crear una entrada/artículo basta con que seleccionar la opción **Escribir**.

| scriba aquí el título 🔤              |                                 |                                                                                   |
|--------------------------------------|---------------------------------|-----------------------------------------------------------------------------------|
| scribir Gestionar Diseño Comentarios |                                 | Opciones Plugins Perf                                                             |
| ntrada Página Enlace                 |                                 |                                                                                   |
| scribir entrada                      |                                 |                                                                                   |
| Titulo                               |                                 | Previsualizar esta entrada                                                        |
| mi primera entrada                   |                                 | Estado de publicación                                                             |
| Entrada                              | Añadir medios: 🔳 🛄 🎵 🔶 Visual H | TML Sin publicar                                                                  |
| B / ₩ Ξ Ξ ₩ Ξ Ξ = 5 ₽ ♥ •            |                                 | Mantener como privada                                                             |
| aqui se escribe el contenido         |                                 | Guardar Publicar<br>Bernicker guardado a las 19:00-25.<br>Recuento de paletana: 1 |
|                                      |                                 | Saitar a                                                                          |
| Ruta: p                              |                                 | Gestionar todos los comentarios     Gestionar todos los entradas                  |
|                                      |                                 | <ul> <li>Gentionar todas las categorias</li> </ul>                                |

A continuación teclee el título para su entrada y luego introduzca el contenido.

La edición de contenido es muy similar a como lo haría en Ms. Word. Puede definir estilos (negrita, cursiva, etc..), insertar imágenes, crear enlaces, etc...

| Entrada Añadir media          | os: 🔳 🛄 | 5 | Visual | HTML |
|-------------------------------|---------|---|--------|------|
| B Z ₩ Ξ Ξ ₩ Ε Ξ Ξ ₩ ₩ Ξ Ξ ₩ ₩ |         |   |        |      |

Podemos guardar y seguir editando (para no perder información en caso de fallo), guardar (quedará guardado como borrador) o publicar.

Cada artículo tiene una serie de atributos y opciones:

Subtítulo de la entrada (opcional): aparecerá en la dirección del navegador.

Categorías en la que queremos clasificarlo.

Etiquetas: asocian palabras clave a los artículos. Muy útil para mejorar las búsquedas.

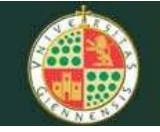

- Campos personalizados: para añadir metainformación del tipo clave=valor del tipo clave=valor.
- Acceso público o restringido.
- Permitir comentarios y pings.

| Comenta    | arios y pings                     |                                         |                  |  |
|------------|-----------------------------------|-----------------------------------------|------------------|--|
| 🔽 Permit   | tir consentarios                  |                                         |                  |  |
| 🔽 Permit   | tir pings                         |                                         |                  |  |
| Estos ajus | stes se aplicarán solo a esta pág | na. "Pings" se reliere a <u>trackbe</u> | cks y pinobacka. |  |

Fecha de publicación.

|                                     | <ul> <li>Ver iss bormakises</li> </ul>                                                                |
|-------------------------------------|----------------------------------------------------------------------------------------------------|
| Añadir etiqueta nueva Crear         | Acceso directo                                                                                        |
| Separa mutipue etiquetes con conse. | A maitra el siguente entace y colócalo en tu bana                                                     |
|                                     | de mancadores o vínculos, o haz clic sobre él y<br>agrégalo a fus favoritos : obtendrás un atajo para |
| - Categorías                        | publicar, <u>Publicar</u>                                                                             |
| + Crear nueva categoría             |                                                                                                    |
| Todas las categorias Geremi         |                                                                                                    |
| Mole of Bandon                      |                                                                                                    |
|                                     |                                                                                                    |
| Dpciones avanzadas                  |                                                                                                    |
| Extracto                            |                                                                                                    |
| Trackbacks                          |                                                                                                    |
| Campos personalizados               |                                                                                                    |

Nota: en la solapa de Opciones de Escritura se pueden definir categorías predeterminadas para las entradas.

En el menú de la derecha se puede optar por publicar directamente la entrada o bien mantenerla en el borrador (sin publicar). Más adelante se puede recuperar y finalizar su contenido.

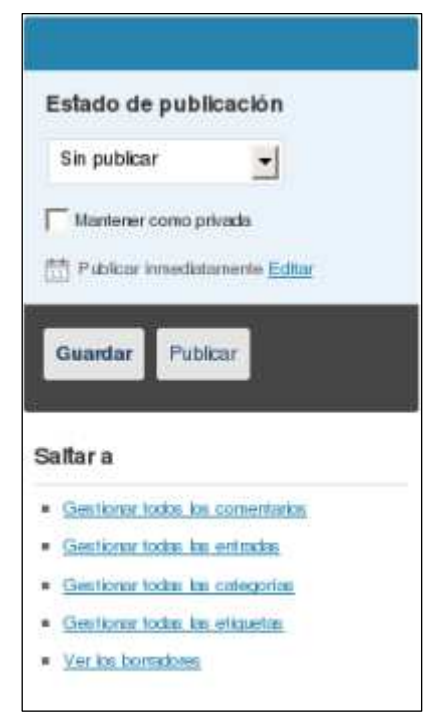

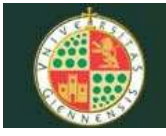

### **INSERTAR IMÁGENES Y OTROS ARCHIVOS (p.e. PDF)**

Las imágenes pueden estar en "Catálogo/Biblioteca de medios" o en otro servidor (URLS)

La barra de agregar medios permite subir imágenes, videos y música. La última opción permite subir archivos de otro tipo como PDFs.

|                                       | Añadir una image | en          |
|---------------------------------------|------------------|-------------|
| Entrada Añadir medios.                |                  | Visual HTML |
| B Z ↔ Ξ Ξ 4                           |                  |             |
| Formato - U = Α - 🔯 🛍 2 📕 Ω 🚎 🛱 🤊 😋 🎯 |                  |             |

Al pulsar en "Agregar una imagen" aparecerá la siguiente ventana:

| sde el ordenad                                  | for                     |
|-------------------------------------------------|-------------------------|
|                                                 | Examinar Subir Cancelar |
|                                                 | -0-                     |
|                                                 |                         |
| sde URL                                         |                         |
| sde URL                                         |                         |
| sde URL<br>RL de la imagen *                    |                         |
| sde URL<br>RL de la imagen *<br>escripción *    |                         |
| esde URL<br>IRL de la imagen *<br>lescripción * |                         |
| esde URL<br>JRL de la Imagen *<br>Xescripción * |                         |

Pestaña elige el archivo: permite subir un archivo al servidor o seleccionar la URL de una imagen de otro servidor.

Pestaña Galería: encontrará las imágenes que ha subido a su servidor.

Pestaña Biblioteca de medios: muestra imágenes, vídeos, PDF etc.. que ha subido a su servidor.

Tanto la resolución como el tamaño de la imagen deben adecuarse mediante un editor de imágenes para que la carga de la página sea muy lenta.

|              | UNIVER | SIDAD DE JAÉ | N           |                 | PARTIAL | it is |
|--------------|--------|--------------|-------------|-----------------|---------|-------|
| cribir entra | ada    |              |             |                 |         |       |
| Titulo       |        |              |             |                 |         |       |
|              |        |              |             |                 |         |       |
| Entrada      |        |              | Añadir I    | nedios: 🗐 🛄 🎜 4 | Visual  | HT    |
| B I ABC      |        |              | • 🕂 💎 • 🗆 : |                 |         |       |
|              |        | ×            |             |                 |         |       |
|              |        |              |             |                 |         |       |

# **CREAR PÁGINAS**

Las páginas se utilizan para ofrecer información que no cambia tan a menudo como datos personales, datos de contacto, etc... Por esta razón, no se agrupan por fecha.

Estas páginas se muestran en un menú independiente al de los artículos.

| Escriba aqu                  | í el título       | Ver sitio        |                 |                      |          |          |           |                  |
|------------------------------|-------------------|------------------|-----------------|----------------------|----------|----------|-----------|------------------|
| Escribir Gestionar           | Diseño Comentari  | 05               |                 |                      |          |          | Opci      | ones Plugins Per |
| Entradas Páginas El          | nlaces Categorías | Etiquetas Catego | rías de enlaces | Biblioteca de medios | Importar | Exportar |           |                  |
| Gestionar página             | S                 |                  |                 |                      |          |          |           | Buscar päginas   |
| Todas las páginas   Publicar | da (1)            |                  |                 |                      |          |          |           |                  |
| Borrar                       |                   |                  |                 |                      |          |          |           |                  |
| Fecha                        | Titulo            |                  | Aut             | or                   |          |          | €stado:   |                  |
| https://www.internet.com/    | Informac          | ión              | Adm             | ninistrador          |          | ı¢ا      | Publicada |                  |
|                              |                   |                  |                 |                      |          |          |           |                  |

El editor de páginas es similar a la de los artículos. La única diferencia es que tiene un atributo adicional para indicar el orden en el que se mostrará dentro del menú de páginas.

| Universidad de Jaén                                                                                                    |
|----------------------------------------------------------------------------------------------------|
| Página superior                                                                                                    |
| Página principal (sin superior)                                                                                                    |
| Orden de la página                                                                                                    |
| 0 Normalmente, las páginas se muestran por orden alfabético, pero puedes asignarles un número aquí para cambiar el orden en que aparecen. (Ya sabernos que es algo aparatoso; mejorará en próximas versiones.) |

# CREAR CATEGORÍAS

Las categorías son las palabras clave por las que se puede localizar más fácilmente el contenido de artículos, páginas o enlaces.

| Escriba aquí el título 🕼                                            |                                                                     |                                                            |
|---------------------------------------------------------------------|---------------------------------------------------------------------|------------------------------------------------------------|
| Escribir Gestionar Diseño Comentarios                               |                                                                     | Opciones Plugins Perfil                                    |
| Entradas Páginas Enlaces Categorías Etiqueta                        | s Categorías de enlaces Biblioteca de medios. Importa               | ar Exportar                                                |
| Gestionar categorias ( <u>crear nueva</u> )                         |                                                                     | Buscar categorias                                          |
| Borrar                                                              |                                                                     |                                                            |
| Nombre                                                              | Descripción                                                         | Entradas                                                   |
| General                                                             |                                                                     | <b>9</b>                                                   |
|                                                                     |                                                                     |                                                            |
| Nota:                                                               |                                                                     |                                                            |
| al borrar una categoría no borrarás las entradas que hay en ella; l | as entradas que solo estén asignadas a esa categoria se moverán a l | la categoria <b>General</b> , establecida en las opciones. |
| Se pueden convertir selectivamente las categorias en etiquetas p    | or medio del conversor de categorías en etiquetas.                  |                                                            |

Se pueden crear desde el editor de artículos y páginas o también desde la solapa "Gestionar" -> Categorías.

# **CREAR ENLACES**

Un enlace es una URL de Internet. Para organizar adecuadamente los enlaces Wordpress les asigna un nombre, descripción y una categoría.

| Universidad de Jaén                                     | Christian Christian Christ |
|---------------------------------------------------------|----------------------------------------------------------------------------------------------------|
| Escriba aquí el título 🔤                                |                                                                                                    |
| Escribir Gestionar Diseño Comentarios                   | Opciones Plugins Per                                                                                                    |
| Entrada Página Enlace                                   |                                                                                                    |
| Nombre                                                  |                                                                                                    |
| Ejempio: Software de publicación chuio                  | Mantener como privado<br>Guardar                                                                                                    |
| Dirección de Internet                                   | Saltar a                                                                                                    |
| Ejemplo:http://wordpress.org/ (no olvides pomerhttp://) | Gestioner todas ins enkoos     Gestioner todas ins categorias de enkoos     Importar enkoos                                                                                                    |
| Descripción                                             |                                                                                                    |

Los enlaces que aparecen bajo la categoría "Blogroll" son los que recomiendas a tus lectores; bien porque estén relacionados con la temática de tu blog o porque sean tus favoritos.

Para crear un enlace entra en "Escribir" -> "Enlace".

Las categorías para los enlaces se pueden crear en la solapa "Gestionar" -> Categorías.

| Escril          | ba aqu          | uí el        | título         | Versitio         |                             |                            |                |                              |                     |               |
|-----------------|-----------------|--------------|----------------|------------------|-----------------------------|----------------------------|----------------|------------------------------|---------------------|---------------|
| Escribir        | Gestionar       | Diseño       | Comenta        | ios              |                             |                            |                |                              | Opeie               | ies Plugins P |
| Entradas        | Páginas E       | Inlaces      | Categorias     | Etiquetas        | Categorias de enlaces       | Biblioteca de medios       | Importar       | Exportar                     |                     |               |
| Gestiona        | ar catego       | orías d      | e enlace       | s ( <u>crear</u> | <u>nueva</u> )              |                            |                |                              |                     | Buscar catego |
| Dura            |                 |              |                |                  |                             |                            |                |                              |                     |               |
| Bornar          |                 | _            |                | _                | 38 X-1007                   |                            | _              | _                            | _                   |               |
| Enlace          | •<br>•          |              |                |                  | Descripción                 |                            |                |                              |                     | Enlaces<br>7  |
|                 |                 |              |                |                  |                             |                            |                |                              |                     |               |
|                 |                 |              |                |                  |                             |                            |                |                              |                     |               |
| Nota:           |                 |              |                |                  |                             |                            |                |                              |                     |               |
| al borrar una o | categoría no bo | rrarás los e | enlaces que ha | y en ella; los e | nlaces que solo estén asigr | ados a esa categoría se mo | overán a la ca | itegoria <b>Enlaces</b> , es | tablecida en las op | ciones.       |
| 2               |                 |              |                |                  |                             |                            |                |                              |                     |               |

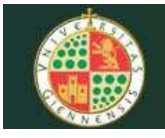

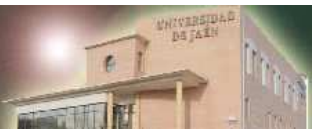

# 7. GESTIONAR ENTRADAS, PÁGINAS, CATEGORÍAS, ENLACES, BLOGROLL, COMENTARIOS, , ETC..

La solapa "Gestión" permite acceder a todo el contenido que ya existe en el blog para revisarlo, editarlo, borrarlo, etc..

Para modificar páginas y artículos ya publicados, debemos ir al menú Gestionar.

#### **GESTIONAR ENTRADAS**

La relación de todas las entradas del blog está en la solapa "Gestionar" -> "Entradas".

En el apartado entradas, aparecerán todos los artículos ya publicados o borradores, donde podremos modificarlos

Desde este menú podemos ver, editar y borrar los artículos. Si pulsamos en el título, se abre la página de redacción donde podemos hacer todas las modificaciones oportunas.

En caso de tener un gran número de artículos publicados, para encontrar el que queramos modificar podemos utilizar el buscador que aparece en esta página (buscar por categorías, palabras, fecha, etc.)

La gestión del resto de elementos es muy similar, sólo hay que seleccionar el menú correspondiente.

#### **GESTIONAR PÁGINAS**

Permite mantener (buscar, editar, borrar, etc...) la información de las páginas.

#### **GESTIONAR CATEGORÍAS**

Permite mantener las categorías.

#### **GESTIONAR ENLACES**

Permite mantener los enlaces.

|                         | Universi                  | dad de Jaén                          |                             | Shrivandu a         |
|-------------------------|---------------------------|--------------------------------------|-----------------------------|---------------------|
| Escriba aquí            | el título versto          | 0                                    |                             |                     |
| Escribir Gestionar Dis  | eño Comentarios           |                                      |                             | Opciones Plugins Pe |
| Entradas Páginas Enlac  | es Categorías Etique      | tas Categorías de enlaces Biblioteca | de medios Importar Exportar |                     |
| Gestionar enlaces (     | <u>crear nuevo</u> )      |                                      |                             | Buscar enlaces      |
| Bornar Ver todas las ca | legorias 💽 Ordenar por No | mbre Fitrar                          |                             |                     |
| Nombre                  | URL                       | Categorias                           | rei                         | Visible             |
| Universidad de Jaén     | ujaen. es                 | Enlaces                              |                             | Si                  |
|                         |                           |                                      |                             |                     |
|                         |                           |                                      |                             |                     |
|                         |                           |                                      |                             |                     |
|                         |                           |                                      |                             |                     |
|                         |                           |                                      |                             |                     |

# **GESTIONAR BLOGROLL (PENDIENTE)**

Por blogroll se entiende el grupo de enlaces que el autor del blog recomienda a sus lectores.

Desde este apartado del menú podemos modificar los enlaces existentes y los que están clasificados bajo la etiqueta Blogroll.

#### **GESTIONAR COMENTARIOS**

Por defecto todas las entradas pueden recibir comentarios. Lo usual es que los comentarios queden pendientes de moderación y sólo el administrador del blog autorice su publicación final. Después de comprobar que el contenido está de acuerdo a la temática del blog.

Hay varias tareas que se pueden hacer con los comentarios:

- Buscar
- Editar, para cambiar algún párrafo.
- Aprobar/rechazar su publicación

Borrar

#### Marcar como spam

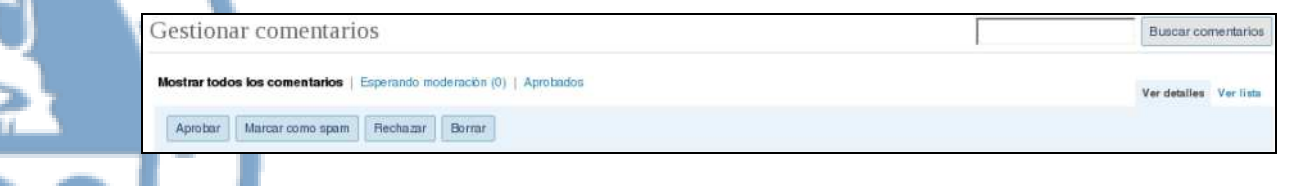

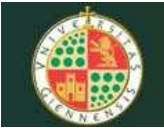

Nota: como en otros servicios, el spam también afecta a los blogs. La forma de combatirlo es manualmente o mediante herramientas de filtrado automático como Akismet. Este plugin sólo funciona si nos registramos en Wordpress.com.

#### **GESTIONAR MEDIOS (BIBLIOTECA DE MEDIOS)**

La Biblioteca de Medios muestra todos los archivos subidos a su blog. Entre estos archivos podrán existir: imágenes, mp3, presentaciones PPT, documentos PDFs, etc...

#### **IMPORTAR/EXPORTAR**

Se trata de utilidades de importación y exportación de información entre blogs. Puede exportar la información de su blog o importar en él información de otros blogs.

# 8. PRESENTACIÓN

La apariencia del blogs se puede cambiar con los temas (plantillas) y los widgets. El Servicio de Blogs ofrece varias plantillas que se pueden activar desde la solapa "Diseño" -> "Temas".

| Escri    | ba aquí el título 🖙                                                                                                    | tio                                                                                                    |                        |                                                                                                    |         |         |
|----------|----------------------------------------------------------------------------------------------------|----------------------------------------------------------------------------------------------------|------------------------|----------------------------------------------------------------------------------------------------|---------|---------|
| Escribir | Gestionar Diseño Comentarios                                                                                                    |                                                                                                    |                        | o                                                                                                    | polones | Plugins |
| Temas N  | Widgets                                                                                                    |                                                                                                    |                        |                                                                                                    |         |         |
| Tema a   | ctual                                                                                                    |                                                                                                    |                        |                                                                                                    |         |         |
| Temas (  | UJAEN Estilo1 1.0 pc<br>Tema de la Universidad de .<br>Todos los archivos de este f<br>Etiquetas: dos columnas, ar                                                                                                    | r Adaptación para la Universida<br>aén.<br>ema se encuentran en /themes/ujæen.<br>cho variable, menu derecha                                                                                                    | d de Jaén<br>_estilol. |                                                                                                    |         |         |
|          | Concession sectors and a sector sector sector sector sector sector sector sectors and sectors and sect | There is a second second | er<br>                 | Créanners de la company de la company de la |         |         |

Selecciona uno de los temas disponibles y se activará la nueva apariencia. Cada plantilla presenta la información de diferente forma: una, dos o tres columnas; menús; estilos de letra; colores, etc.

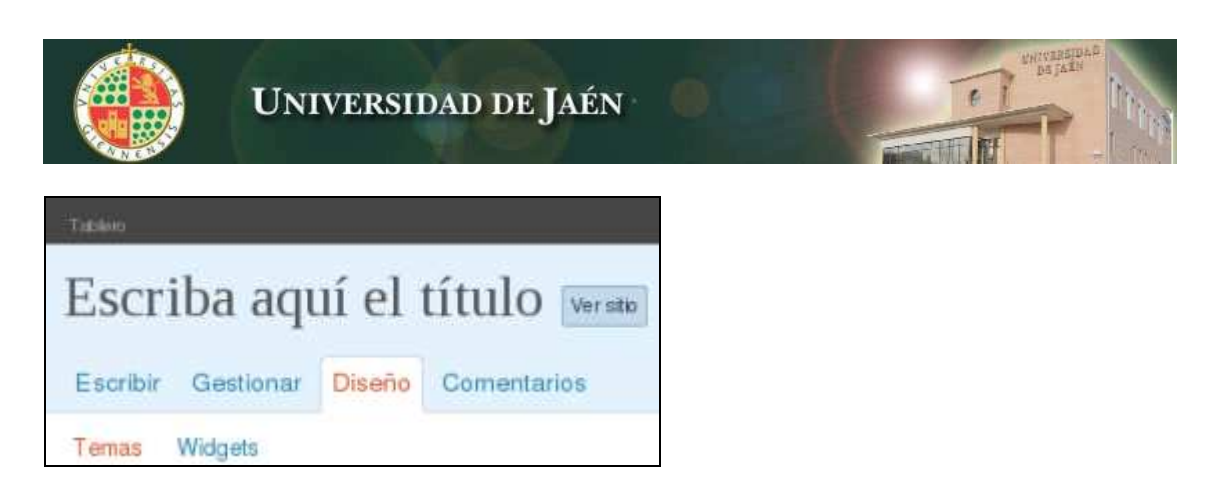

Al pulsar en "Ver sitio" podrá comprobar cómo afecta el nuevo tema a la presentación de su blog.

#### WIDGETS

Los widgets o complementos añaden herramientas en la barra lateral del blog. Algunos de estos widgets son calendario, archivo por meses, estadísticas, categorías, meta (información para la sindicación de tus artículos), página (enlace a las páginas estáticas), comentarios recientes, entradas recientes, buscar, etc...

Para añadir un widget entra en la solapa Diseño y luego wigets. Arrastra el widget que te interese a la barra lateral.

| idgets disponibles      |        |                                                                                      | Widgets en uso                                         |
|-------------------------|--------|--------------------------------------------------------------------------------------|--------------------------------------------------------|
| Todos los widgets 🗾 Mos | drar   |                                                                                      | Barra lateral 1 🗾 Mostrar                              |
| Páginas                 | Editar | Las priginas de fuibleg                                                              | Estiña usando 2 widgets en la barra lateral.           |
| Calendario              | Editar | Un calendario de las entradas de tu blog                                             | Para añadir más, ve a la sección Wisigets disponibles. |
| Archivos                | Crear  | Un archivo mensual de las entradas de tu blog                                        | Páginas <u>Cantelar</u>                                |
| Enlaces                 | Grear  | Tus enhoes                                                                           |                                                        |
| Meta                    | Crear  | Inicio/Cierre de sesión, administración y entaces a l'uentes de difusión y WordPress | Cindenar por:<br>Titulo de la página                   |
| Buscar                  | Crear  | Formulario de búaqueda en el blog                                                    | Excluir;                                               |
| Entradas recientes      | Crear  | Las entradas más recientes de tuiblog                                                | ID de página, separados por coreas.<br>Cambiar Bornar  |
| Nube de etiquetas       | Crear  | Las etiquetas más usadas en lorma de nube                                            | - Calendaria Ett                                       |
| Categorias              | Crear  | Una lista o desplegable de categorias                                                |                                                        |
|                         |        |                                                                                      | Guardar cambios                                        |

# 9. GLOSARIO DE TÉRMINOS

Puede consultar un glosario de términos en:

http://www.ujaen.es/sci/redes/web/blogs/glosario.html